# Configure Anyconnect PerApp VPN for iOS with Meraki System Manager

# Contents

Introduction Prerequisites Requirements Components Used Background Information Configure Step 1. Register iOS Device to Meraki Systems Manager Step 2. Setup Managed Apps Step 3. Configure PerApp VPN profile Step 4. App Selector Configuration Step 5. ASA Sample Per App VPN Configuration Verify 6. Verify Profile Installation on AnyConnect Application Troubleshoot

# Introduction

This document describes how to configure PerApp VPN on Apple iOS devices managed by Meraki Mobile Device Manager (MDM), System Manager (SM).

# Prerequisites

## Requirements

- AnyConnect v4.0 Plus or Apex license.
- ASA 9.3.1 or later to support Per App VPN.
- Cisco Enterprise Application Selector tool available on Cisco.com

## **Components Used**

The information in this document is based on these software versions:

- ASA 5506W-X version 9.15(1)10
- iPad iOS version 15.1

The information in this document was created from the devices in a specific lab environment. All of the devices used in this document started with a cleared (default) configuration. If your network is live, ensure that you understand the potential impact of any command.

# **Background Information**

This document does not include the listed processes:

- SCEP CA Configuration on Systems Manager for client certificate generation
- PKCS12 client certificate generation for the iOS clients

# Configure

## Step 1. Register iOS Device to Meraki Systems Manager

#### 1.1. Navigate to Systems Manager > Add Devices

| cisco Meraki Q Search Dashboard |                   |                         |             |                                 | ¶⊂ Announcem | ents * 💿 Help |                 |
|---------------------------------|-------------------|-------------------------|-------------|---------------------------------|--------------|---------------|-----------------|
| NETWORK                         | + Map Satellite + | Address, zip code, etc. | Go          | Argelia                         | Libia        | Egipto        | Hide table bers |
| Systems Manager 🛛 👻             | •                 | Networks                |             | Network tags                    |              | C             | Devices         |
|                                 | Tag - Co          | mbine - Delete Search   | ✓ 1 network | Over the last week: 0 SM device | ces          |               | CSV - +         |
| Systems Manager                 |                   |                         |             | Clients Tags                    | Network type | Devices       | Offline devices |
| Organization                    | Overview          | Apps                    | General     | 0                               | MDM          | 0             | 0               |
| Organization                    | Devices           | Settings                | Owners      | Benin                           | A A          | 2 / (         | 4               |
|                                 | Мар               | VPP                     | Tags        | e Togo Nigeria                  | Sur E        | Sudán         | Etiopía         |
|                                 | Remote desktop    |                         | Policies    | oLagos                          |              |               |                 |
|                                 | Event log         | Add devices             | Geofencing  | Golfo de<br>Guinea              | - VA -       | mind          | Somalia         |
|                                 | Software          |                         | Alerts      | Uganda                          | Kenia        |               |                 |
|                                 |                   |                         |             | ca Ruanda                       | Nairobi      |               |                 |
|                                 |                   |                         |             |                                 |              |               |                 |
|                                 | PIAII             | ARAÍBA                  |             |                                 | 1. 1. 1.     | Tan           | zania o         |

1.2. Click on the **iOS** option to start the enrollment.

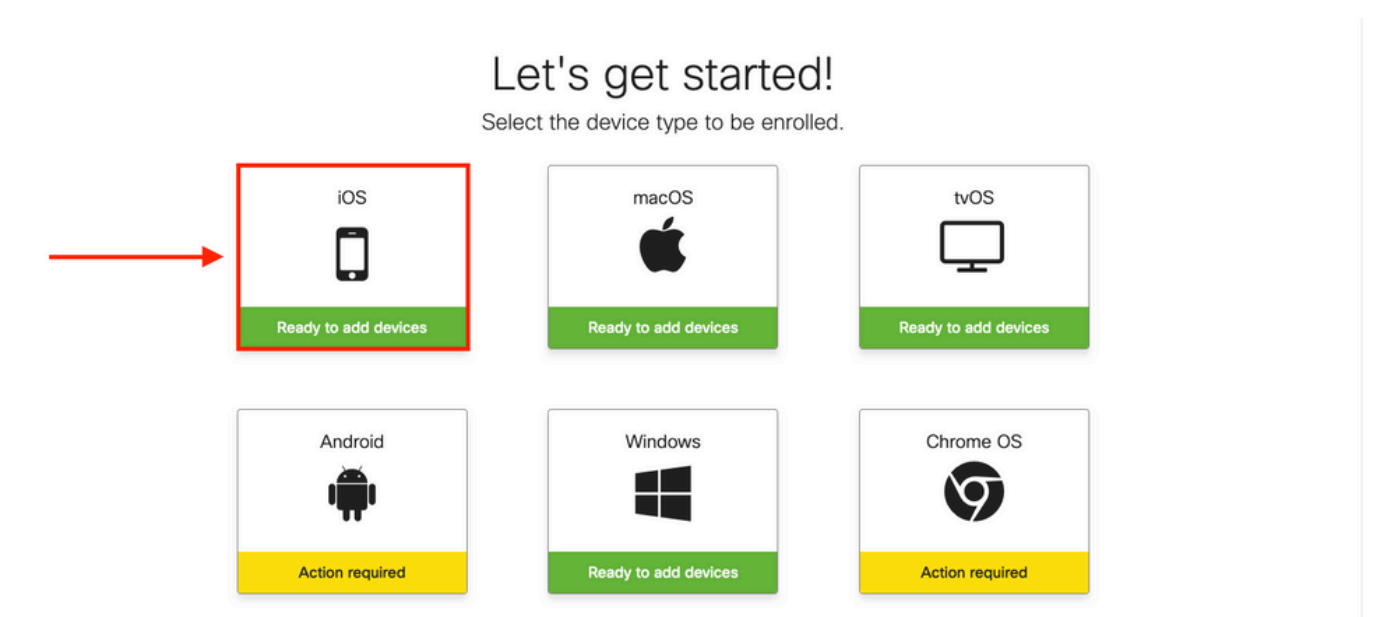

1.3. Enroll the device via internet browser or scan the QR code with the camera. In this document, the camera was used for the enrollment process.

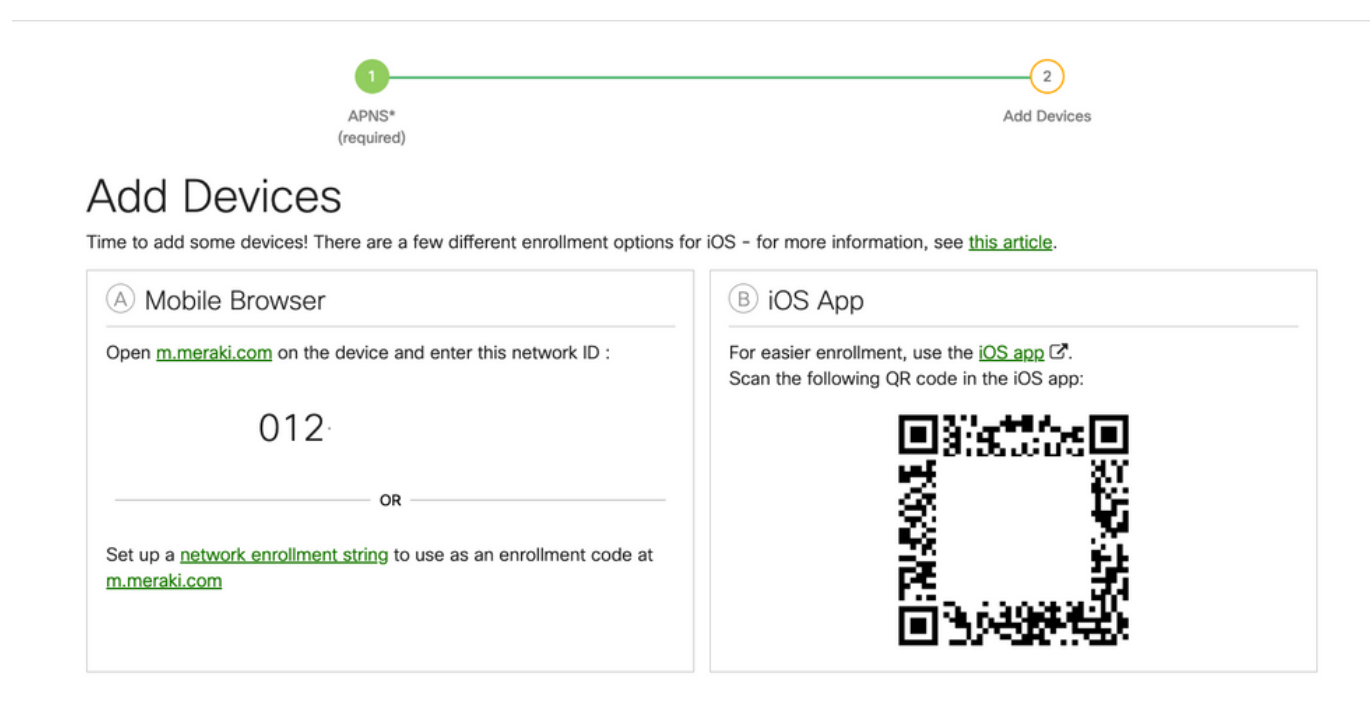

1.4. When the QR code is recognized by the camera, select the **Open "meraki.com" in Safari** notification that pops up.

| WEBSITE OR CODE<br>Open "meraki.com" in Safari<br>APNS*<br>(required)                                                                                                    | Z<br>Add De                                                                           | vices          |
|----------------------------------------------------------------------------------------------------|---------------------------------------------------------------------------------------|----------------|
| Add Devices<br>Time to add some devices! There are a few different enrollment options for                                                                                                    | r iOS - for more information, see <u>this article</u> .                               | 0              |
| A Mobile Browser                                                                                                    | B iOS App                                                                             |                |
| Open <u>m.meraki.com</u> on the device and enter this network ID :           O12           OR           Set up a <u>network enrollment string</u> to use as an enrollment code at <u>m.meraki.com</u> | For easier enrollment, use the iOS app of<br>Scan the following QR code in the iOS at |                |
| © Apple Configurator                                                                                                    | D Send enrollment link                                                                | SQUARE         |
| Another option for installing the management profile on a large<br>number of devices is <u>Apple Configurator</u> . Below is a link to the                                                            | Alternatively, send an enrollment link via                                            | SMS or e-mail. |

1.5. When prompted, select Register.

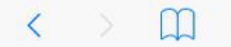

a meraki.com

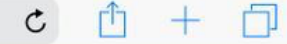

#### Meraki SM Setup

#### Step 1: Enter your Network ID

The Network ID is either a 10-digit code or a combination of letters, numbers, or characters (e.g. <u>123-456-7890</u> or network-id). By installing Systems Manager on your device you acknowledge that you have read and understood the terms of our <u>Privacy</u> <u>Policy</u>.

| 012-     |   |
|----------|---|
|          |   |
| Register | 0 |

1.6. Select **Allow** in order to allow the device to download the MDM profile.

| < |                                     | m | ■ n12.meraki.com                                                                       | ¢ | Û | + | D |  |  |
|---|-------------------------------------|---|----------------------------------------------------------------------------------------|---|---|---|---|--|--|
|   |                                     |   | Meraki SM Setup                                                                        |   |   |   |   |  |  |
|   |                                     |   | Registration complete!                                                                 |   |   |   |   |  |  |
|   | Waiting for your device to check in |   |                                                                                        |   |   |   |   |  |  |
|   |                                     |   | Click here to the openling again                                                       |   |   |   |   |  |  |
|   |                                     |   | Click nere to try entoling again.                                                      |   |   |   |   |  |  |
|   |                                     |   |                                                                                        |   |   |   |   |  |  |
|   |                                     |   | This website is trying to download a configuration profile. Do you want to allow this? |   |   |   |   |  |  |
|   |                                     |   | Ignore Allow                                                                           |   |   |   |   |  |  |

1.7. Select **Close** to complete the download.

| < | m | n12.meraki.com                                                                         | Ç | Û | + | D |
|---|---|----------------------------------------------------------------------------------------|---|---|---|---|
|   |   | Meraki SM Setup                                                                        |   |   |   |   |
|   |   | Registration complete!                                                                 |   |   |   |   |
|   |   | Waiting for your device to check in                                                    |   |   |   |   |
|   |   | Click <u>here</u> to try enrolling again.                                              |   |   |   |   |
|   |   | Profile Downloaded<br>Review the profile in Settings app if<br>you want to install it. |   |   |   |   |
|   |   | Close                                                                                  |   |   |   |   |

1.8. Navigate to the iOS Settings App and locate the **Profile Downloaded** option in the left pane and select the **Meraki Management** section.

|                       |                       | General                    | Profile |   |
|-----------------------|-----------------------|----------------------------|---------|---|
| Settings              |                       | DOWNLOADED PROFILE         |         |   |
|                       |                       | Meraki Mana<br>Meraki Inc. | agement | > |
| Apple ID, iCloud      | d, iTunes & App Store |                            |         |   |
| Desfile Devenies de d |                       |                            |         |   |
| Profile Downloaded    | >                     |                            |         |   |
| E Airplane Mode       | $\bigcirc$            |                            |         |   |
| ᅙ Wi-Fi               | Marshall              |                            |         |   |
| Bluetooth             | On                    |                            |         |   |
|                       | $\bigcirc$            |                            |         |   |

1.9. Select the Install option to install the MDM profile.

| Settings                             | Cancel Install Profile                                                     | stall |
|--------------------------------------|----------------------------------------------------------------------------|-------|
|                                      | Meraki Management<br>Meraki Inc.                                           |       |
| Apple ID, iCloud, iTunes & App Store | Signed by *.meraki.com<br>Verified ✓<br>Description Meraki Systems Manager |       |
| Profile Downloaded >                 | Contains Device Enrollment Challenge                                       | >     |
| Airplane Mode                        |                                                                            |       |
| 🛜 Wi-Fi Marshall                     | Remove Downloaded Profile                                                  |       |

1.10. You must grant the access to **Install** the SM application.

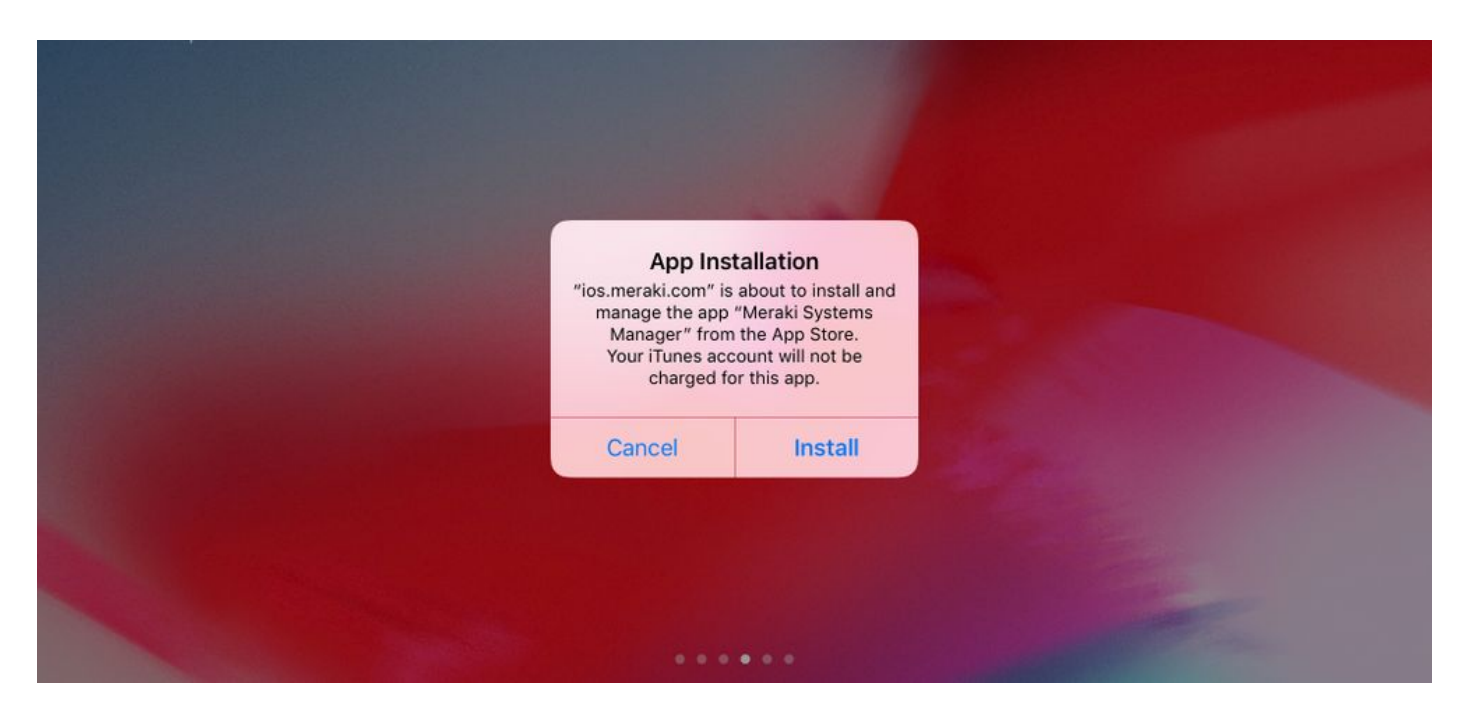

1.11. Open the recently downloaded application called Meraki MDM located in the home screen.

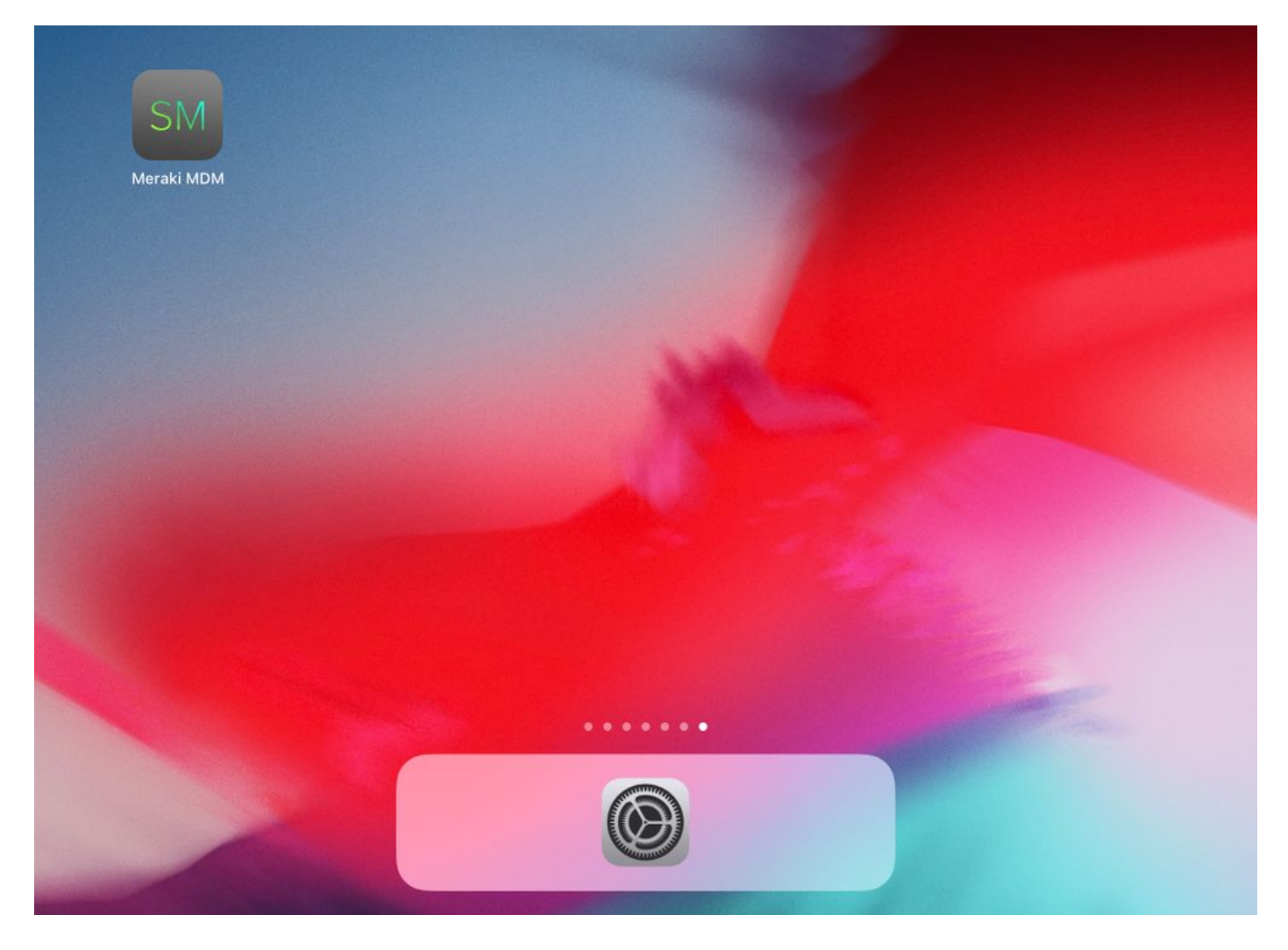

1.12. Verify all the statuses have a green tick that confirms the enrollment is in complete.

|                                                                                                    | Home     |                |
|----------------------------------------------------------------------------------------------------|----------|----------------|
| STATUS                                                                                                   |          |                |
| Connected                                                                                                |          | >              |
| Enrolled                                                                                                 |          | >              |
| Compliant                                                                                                |          | >              |
| Contraction                                                                                              |          | >              |
| RECENT ACTIVITY                                                                                          |          |                |
| <ul> <li>Meraki Systems Manager</li> <li>A managed app was added on Apr 14, 2020, 10:27:06 PM</li> </ul> |          | III 10:27 PM > |
|                                                                                                    |          |                |
|                                                                                                    |          |                |
|                                                                                                    |          |                |
|                                                                                                    |          |                |
|                                                                                                    |          |                |
| Home                                                                                                    | Backpack | Apps           |

## Step 2. Setup Managed Apps

In order to setup the Tunneled Apps for PerApp later in this document, you need to manage those same applications via SM. In this configuration example, Firefox is intended to be tunneled via Per App, hence it is added to the managed Apps.

2.1. Navigate to **Systems Manager > Manage > Apps** in order to add the managed apps.

| uluulu<br>cisco Meraki | <b>Q</b> Search Dashboard               |                                   |                                |                           |                          | ¶⊂ Anno           | uncements + 🔿 | Help -          |            |
|------------------------|-----------------------------------------|-----------------------------------|--------------------------------|---------------------------|--------------------------|-------------------|---------------|-----------------|------------|
| NETWORK                | New in Dashboard: Intro                 | ducing upcoming Meraki health     | feature - Guided CRC Troub     | leshooting Flow and 4 otl | her features. <u>Rei</u> | id more.          |               |                 | ×          |
| noiguins-network +     |                                         |                                   |                                |                           |                          |                   |               |                 |            |
|                        | Meraki has recently upda                | ated our list of subprocessors. S | ee the Meraki subprocessor     | s page to learn more.     |                          |                   |               |                 | ×          |
| Systems Manager        | MONITOR                                 | MANAGE                            | CONFIGURE                      |                           |                          |                   |               |                 |            |
| Organization           | Overview<br>Devices                     | Apps<br>Settings                  | Constal<br>Owners              | contact support to rec    | over access to th        | is organization.  |               |                 | ×          |
|                        | Trusted Access<br>Map<br>Remote desktop | VPP<br>DEP<br>Add devices         | Tags<br>Policies<br>Geofencing | and the second            | 2 Solt                   | Croacia<br>Serbia | Mar Negro     | Georgia         | Hide table |
|                        | Event log                               |                                   | Alerts                         | Ne                        | twork tags               |                   |               | Devices         |            |
|                        | Software                                |                                   | Software installer             | er the last week: 1 SM    | 1 device                 |                   |               |                 | CSV - +    |
|                        | Command line                            |                                   |                                | Clients                   | Tags                     | Network tune      | Devices       | Offline devices |            |
|                        | Summary                                 |                                   |                                | 1                         |                          | MDM               | 0             | 0               |            |
| 1                      | 1 total                                 |                                   |                                |                           |                          |                   |               |                 |            |

2.2. Select the **Add app** option.

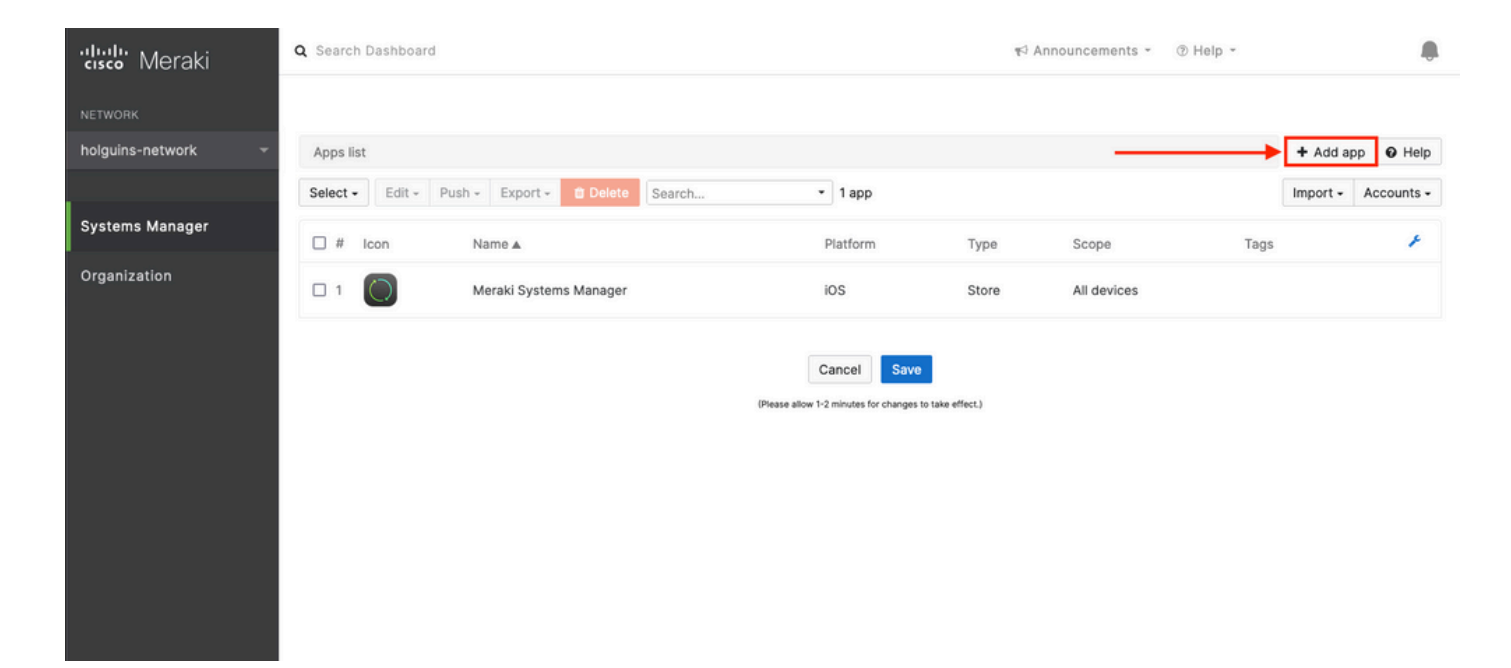

2.3. Select the type of application (App Store app, Custom, B2B) based on where the app is stored. Select **Next** once it is selected.

In this example the app is stored publicly in the App Store.

| ululu Meraki       | Q Search Dashboard   |                                                                                                    | Anno | ouncements - | ⑦ Help * |           |            |
|--------------------|----------------------|----------------------------------------------------------------------------------------------------|------|--------------|----------|-----------|------------|
| NETWORK            |                      | Add an app                                                                                                    | ×    |              |          |           |            |
| holguins-network - | Apps list            | App platform                                                                                                    |      |              |          | + Add app | e e Help   |
|                    | Select - Edit - Pust | ios s macOS s tvOS + Android Windows                                                                                                    |      |              |          | Import +  | Accounts - |
| Systems Manager    | 🗆 # Icon             | App type                                                                                                    |      | Scope        | Tags     |           | ¥          |
| Organization       | II ()                | <ul> <li>App Store app<br/>Search for an app from the IOS App Store.</li> <li>Custom (Enterprise) app<br/>Upload an .ipa file, provide a manifest URL, or upload a manifest plist.</li> <li>B2B app<br/>Provide the ITunes ID for a custom B2B app.</li> </ul> | Next | All devices  |          |           |            |
|                    |                      |                                                                                                    |      |              |          |           |            |

2.4. When prompted, search for the desired application and select the region from where the application is downloaded from. Select **Save** once the app is selected.

**Note**: If the country does not match the Apple account's region, the user may experience problems with the application.

| cisco Meraki       | Q Search Dashboard TO Announcements * @ Help                                                                                                    | o∗ hol | guins@cisco.c | om • 🌲 |
|--------------------|----------------------------------------------------------------------------------------------------|--------|---------------|--------|
| NETWORK            |                                                                                                    |        |               |        |
| holguins-network 👻 | Apps list / New app                                                                                                    | <      | + Add app     | Help   |
|                    | Add new iOS app                                                                                                    |        |               |        |
| Systems Manager    | firefox   United States                                                                                                    |        |               |        |
| Organization       | (org.mozilla.los.Firefox)                                                                                                    |        |               |        |
|                    | Firefox Focus: Privacy browser         Cancel         Save           (org.mozilla.los.Focus)         (Bease allow 1/2 minutes for choose to take affect 1 |        |               |        |
|                    | Microsoft Edge: Web Browser     (commicrosoft.msedge)                                                                                                    |        |               |        |
|                    | Microsoft Bing Search<br>(com.microsoft.bing)                                                                                                    |        |               |        |

2.5. Click Save once you select all the desired applications.

## Step 3. Configure PerApp VPN profile

3.1. Navigate to Systems Manager > Manage > Settings

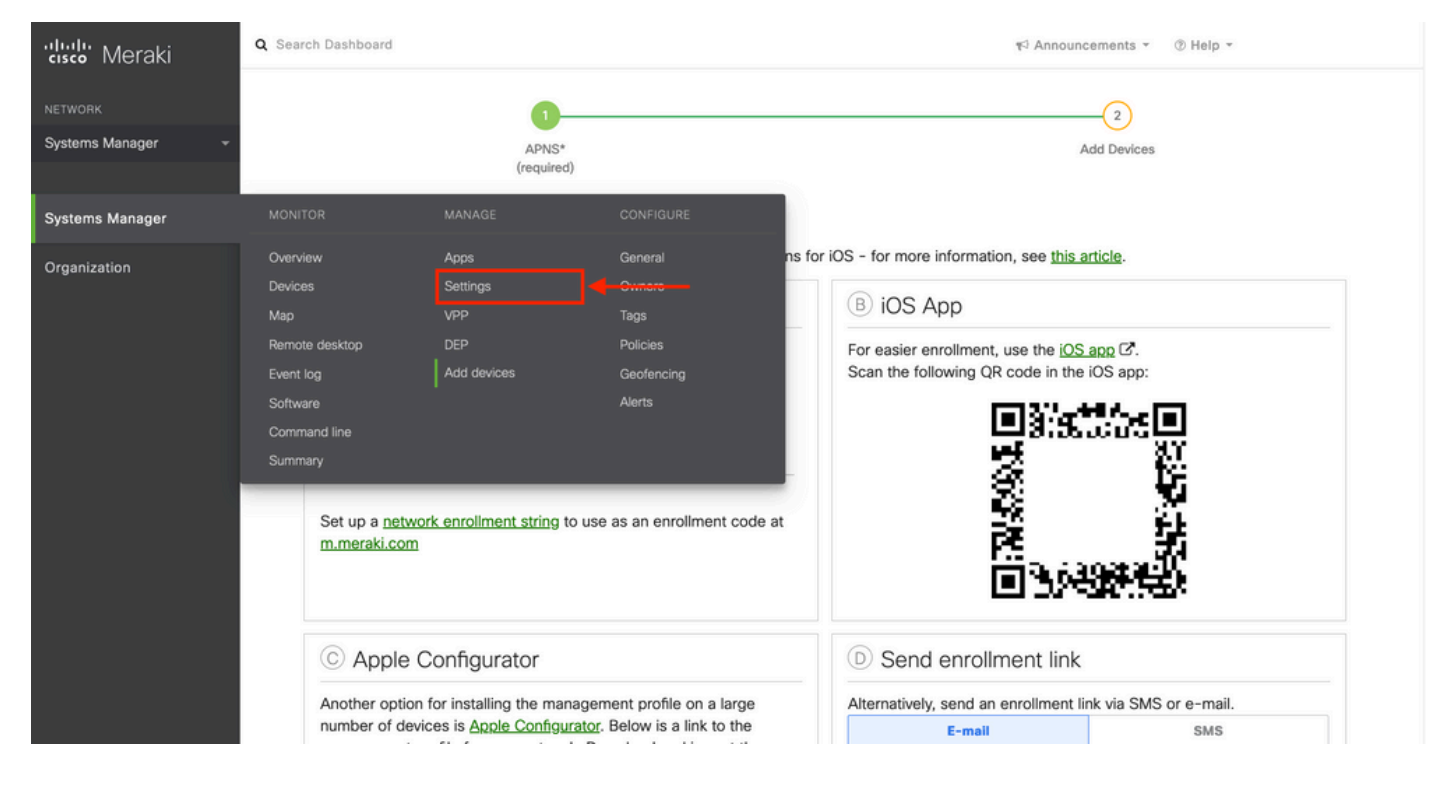

3.2. Select the Add profile option.

| NETWORK             | Profiles list     |                   |            |             |                 | >             | + Add profile O Help |
|---------------------|-------------------|-------------------|------------|-------------|-----------------|---------------|----------------------|
| Systems Manager 🛛 👻 | Q Search profiles | or select to edit |            |             |                 |               | ×                    |
|                     | Nomo -            | Daulaada          | Saana      | Togo        | Torontod        | lectalized as | *                    |
| Systems Manager     | default           | Payloads          | No devices | Tags        | 0               | 0             |                      |
| Organization        | 1 result          |                   |            |             |                 |               |                      |
|                     |                   |                   |            | Cancel Save | o take effect.) |               |                      |

3.3. Select Device profile (default) and click Continue.

|                              | Add new profile                              |                    | ж            |              |               |      |     |
|------------------------------|----------------------------------------------|--------------------|--------------|--------------|---------------|------|-----|
| Profiles list                | Orested                                      |                    |              |              | + Add profile | O He | elp |
| Q Search profiles, or select | Standard                                     |                    |              |              |               |      | ×   |
|                              | <ul> <li>Device profile (default)</li> </ul> | Supported on all   | device types |              |               |      |     |
| Name • Pa                    | Copy an existing profile                     |                    |              | Installed on |               |      | -   |
| default                      | Advanced (1)                                 |                    |              | 0            |               |      |     |
| 1 105 dat                    | O User profile (Apple)                       | Supported on 🗯 iOS | 🗯 macOS      |              |               |      |     |
|                              | O User profile (Chrome)                      | Supported on       | Chrome       |              |               |      |     |
|                              | O Upload custom Apple profile                | Supported on 🗯 iOS | 🗯 macOS      |              |               |      |     |
|                              |                                              |                    |              |              |               |      |     |
|                              |                                              | Cancel             | Continue     |              |               |      |     |
|                              |                                              |                    |              |              |               |      |     |

3.4. Once the **Profile Configuration** menu is displayed, write the **Name** and select the target devices under **Scope**.

| ξ္လၖၴ Profile configuration | Profile Configuration     |                                      |                |                                             |   |
|-----------------------------|---------------------------|--------------------------------------|----------------|---------------------------------------------|---|
| + Add settings              | Туре                      | Device profile                       |                |                                             |   |
|                             | Name                      | PerAppVPN-Profile                    |                |                                             |   |
|                             |                           | The name that will be shown to users |                |                                             |   |
|                             | Description               |                                      |                |                                             |   |
|                             |                           |                                      |                |                                             |   |
|                             |                           | Optional                             |                |                                             |   |
|                             | Profile Removal Policy    |                                      |                |                                             |   |
|                             | Removal Policy            | Allow users to remove this profile   |                |                                             |   |
|                             | Targets                   |                                      |                |                                             |   |
|                             | Group type                | Manual Named Configure tag           | S              |                                             |   |
|                             | Scope                     | All devices                          |                | <ul> <li>Convert to target group</li> </ul> |   |
|                             | Installation target       | All devices                          |                |                                             |   |
|                             | Status                    |                                      |                |                                             |   |
|                             | Device in scope: 1 device |                                      |                |                                             |   |
|                             | # Name                    | System type                          | Install status | Tags                                        | × |
|                             | 1 iPad                    | iPad (6th Gen.)                      | Not installed  |                                             |   |

3.5. Select **Add settings** and filter the types of profile by **iOS Per App VPN**, select the option as seen below.

| PerAppVPN-Profile                                                                                                    | × |
|----------------------------------------------------------------------------------------------------|---|
| Image: Specifie configuration       Add new settings payload         Image: Add settings       Device type         All types       IOS         Image: Add new settings payload         Image: Add new settings payload         Image: Device type         All types         Image: Image: Device type         Image: Image: Device type         Image: Image: Image: Device type         Image: Image: Image: Image: Device type         Image: Image: Ima | × |
| iOS Per App VPN                                                                                                    | × |
| Supported on 🗯 IOS                                                                                                    | > |
|                                                                                                    |   |

3.6. Once the menu is displayed, write the connection information based on the example below.

Systems Manager supports two certificate enrollments for these connections, SCEP and manual enrollment. In this example manual enrollment was used.

**Note**: Select **Add credential** once you filled the text-boxes since this option takes you to a new menu to add a certificate file.

| allalla Manada     | Profiles list / New profile / iOS Per Ap | p VPN                  | + Add profile O Help                                                        |
|--------------------|------------------------------------------|------------------------|-----------------------------------------------------------------------------|
| cisco Meraki       | New profile                              |                        |                                                                             |
| NETWORK            |                                          |                        |                                                                             |
| holguins-network - | र्दुई Profile configuration              | iOS Per App VPN dia    | Help                                                                        |
|                    | R New certificate ×                      | Connection Name        | VPN-Corp Displayed Connection Profile on AnyConnect                         |
| Systems Manager    | VPN-Corp ×                               |                        | Display name of the connection (displayed on the device)                    |
| Organization       | + Add settings                           | Server                 | vpn.cisco.com ASA IP address or FQDN                                        |
|                    |                                          |                        | Hostname or IP address (IIPv6) for server                                   |
|                    |                                          | Proxy Setup            | None v<br>Configures proxies to be used with this VPN connection            |
|                    |                                          | Connection Type        | Cisco AnyConnect ~                                                          |
|                    |                                          | Account                |                                                                             |
|                    |                                          |                        | User account for authenticating the connection                              |
|                    |                                          | Group                  | Perapp Group-URL configured in the VPN headend                              |
|                    |                                          | Machine Authentication | Certificate ~                                                               |
|                    |                                          |                        | New credential  Add credential Credential for authenticating the connection |
|                    |                                          | Auto Connect           | Disabled ~<br>Automatically control the VPN connection ()                   |
|                    |                                          |                        | Send All Traffic Routes all network traffic through the VPN connection      |
|                    |                                          | Safari domains         | Domain<br>Add Safari domain                                                 |

3.7. Once you clicked on **Add credential** and you got redirected to the Certificate menu, write the **Name** of the Certificate, browse in your computer and look for the the **Password** that protects the .pfx file (encrypted certificate file).

| cisco Meraki       | Q Search Dashboard                                               |                                 |                                                    | 🕫 Announcements 👻                                                                                                    | ⑦ Help *                                                              |                                                         | ۰             |
|--------------------|------------------------------------------------------------------|---------------------------------|----------------------------------------------------|----------------------------------------------------------------------------------------------------|-----------------------------------------------------------------------|---------------------------------------------------------|---------------|
| NETWORK            |                                                                  |                                 |                                                    |                                                                                                    |                                                                       |                                                         |               |
| holguins-network 👻 | Profiles list / New profile / Certificate                        |                                 |                                                    |                                                                                                    |                                                                       | + Add profile                                           | Ø Help        |
|                    | New profile                                                      |                                 |                                                    |                                                                                                    |                                                                       |                                                         |               |
| Systems Manager    | دم<br>Profile configuration                                      | Certificate                     |                                                    |                                                                                                    |                                                                       |                                                         | <b>O</b> Help |
| Organization       | All machine-auth     ×       VPN-Corp     ×       + Add settings | Name<br>Password<br>Certificate | machine-auth Name or description of the credential | io ningún archivo.<br>Istalled into a shared keychain and<br>Into the Android Keystore system a<br><b>sy to uninstall a private key once in</b> | can be used across a<br>nd can be used acros<br>stalled unless you re | oplications.<br>s applications,<br>move the work profil | e from the    |
|                    |                                                                  | (P1                             | Cancel Save                                        |                                                                                                    |                                                                       |                                                         |               |

3.8. After the certificate is selected, the certificate filename is displayed.

| cisco Meraki       | <b>Q</b> Search Dashboard                                                                                      |                                 |                                                                                                    | ¶3 Announcements * ⑦ Help *                                                                                                    |                                                              | ۰        |
|--------------------|----------------------------------------------------------------------------------------------------|---------------------------------|----------------------------------------------------------------------------------------------------|----------------------------------------------------------------------------------------------------|--------------------------------------------------------------|----------|
| NETWORK            |                                                                                                    |                                 |                                                                                                    |                                                                                                    |                                                              |          |
| holguins-network 👻 | Profiles list / New profile / Certificate                                                                      |                                 |                                                                                                    |                                                                                                    | + Add profile                                                | Help     |
|                    | New profile                                                                                                    |                                 |                                                                                                    |                                                                                                    |                                                              |          |
| Systems Manager    | د المعام المعام المعام المعام المعام المعام المعام المعام المعام المعام المعام المعام المعام المعام المعام الم | Certificate                     |                                                                                                    |                                                                                                    |                                                              | e Help   |
| Organization       | Am machine-auth     x       Im     VPN-Corp     x       + Add settings                                         | Name<br>Password<br>Certificate | machine-auth         Name or description of the credential         name or description of the credential         machine of the credential         Password protecting the certificate file         Password protecting the certificate file         Filename: pfxbin.pfx         Issuer:         Subject/CN:         Expiration:         Select new certificate         On iOS and macOS this certificate will be installed in         Please note that on Android there is no way device. | talled into a shared keychain and can be used across a<br>to the Android Keystore system and can be used acro<br>to uninstall a private key once installed unless you r | applications.<br>ss applications.<br>remove the work profile | from the |
|                    |                                                                                                    | ,                               | Cancel Save Please allow 1-2 minutes for changes to take effect.)                                                                                                    |                                                                                                    |                                                              |          |

3.9. Once you selected the certificate, navigate to the VPN profile you were previously on and select the recently imported credential and Select the tunneled App (Firefox in this case).

Click **Save** once this is completed.

| disco Meraki       | ද්ථ Profile configuration | iOS Per App VPN 🔹      | 2                                                                                                    | Help |
|--------------------|---------------------------|------------------------|----------------------------------------------------------------------------------------------------|------|
| NETWORK            | 요코 machine-auth ×         | Connection Name        | VPN-Corp                                                                                                    |      |
| holguins-network - | VPN-Corp ×                |                        | Display name of the connection (displayed on the device)                                                                                                    |      |
| Systems Manager    | + Add settings            | Server                 | vpn.cisco.com<br>Hostname or IP address (IPv4 or IPv6) for server                                                                                                |      |
| Organization       |                           | Proxy Setup            | None                                                                                                    |      |
|                    |                           | Connection Type        | Cisco AnyConnect v                                                                                                    |      |
|                    |                           | Account                | User account for authenticating the connection                                                                                                    |      |
|                    |                           | Group                  | perapp<br>AnyConnect Group Name                                                                                                    |      |
|                    |                           | Machine Authentication | Certificate ~                                                                                                    |      |
|                    |                           | Auto Connect           | machine-auth     ✓       Add credential       Credential for authenticating the connection       Disabled       ✓       Automatically control the VPN connection |      |
|                    |                           |                        | Send All Traffic Routes all network traffic through the VPN connection                                                                                           |      |
|                    |                           | Safari domains         | Domain                                                                                                    |      |
|                    |                           |                        | Add Safari domain                                                                                                    |      |
|                    |                           | Apps                   | Select apps                                                                                                    |      |
|                    |                           |                        | Safari (com.appie.mobilesafari)                                                                                                    |      |
|                    |                           |                        | Firefox: Private, Safe Browser<br>(org.mozila.jos.Firefox)                                                                                                    |      |

3.10. Verify the profile is installed on the target devices.

| Profiles list                      |          |             |      |          |              | + Add profile | 0 H | ielp |
|------------------------------------|----------|-------------|------|----------|--------------|---------------|-----|------|
| Q Search profiles, or select to ed | lit      |             |      |          |              |               |     | ×    |
| Name *                             | Payloads | Scope       | Tags | Targeted | Installed on |               |     | r    |
| PerAppVPN-Profile                  | RE W     | All devices |      | 1        | 1            |               |     |      |
| default                            |          | No devices  |      | 0        | 0            |               |     |      |
| 2 results                          |          |             |      |          |              |               |     |      |

## Step 4. App Selector Configuration

4.1. Download app selector from cisco website <a href="https://software.cisco.com/download/home/286281283/type/282364313/release/AppSelector-2.0">https://software.cisco.com/download/home/286281283/type/282364313/release/AppSelector-2.0</a>

**Caution**: Run the application on a Windows machine. The results displayed are not be the expected when the tool is used on MacOS devices.

4.2. Open the java application. Select **iOS** from the dropdown menu, add a friendly name and ensure you type **\*.\*** in the **App ID**.

| 실 Cisco AnyConnect Enterprise Application | on Selector       |          | _            |             | Х    |
|-------------------------------------------|-------------------|----------|--------------|-------------|------|
| File Policy About                         |                   |          |              |             |      |
| iOS                                       |                   | Ad       | d Rule Imp   | oort from ( | Disk |
| wildcard                                  | Friendly Name:    | wildcard |              |             |      |
|                                           | App ID:           | **       |              |             |      |
|                                           | Match Thumbprint: |          |              |             |      |
|                                           |                   |          |              |             |      |
|                                           |                   |          | Calculate Th | umbprint    |      |
|                                           | Delete            |          |              |             |      |

4.3. Navigate to Policy and select View Policy

| 🕌 Cisco AnyConnect Enterprise Applicatio | on Selector                                    |                 | _            |             | $\times$ |
|------------------------------------------|------------------------------------------------|-----------------|--------------|-------------|----------|
| File Policy About                        |                                                |                 |              |             |          |
| iO: View Policy                          |                                                | A               | dd Rule Im   | port from I | Disk     |
| wildcard                                 | Friendly Name:<br>App ID:<br>Match Thumbprint: | wildcard<br>*.* | Calculate Th | numbprint   |          |

4.4. Copy the string displayed. (This is later used in the VPN headend configuration).

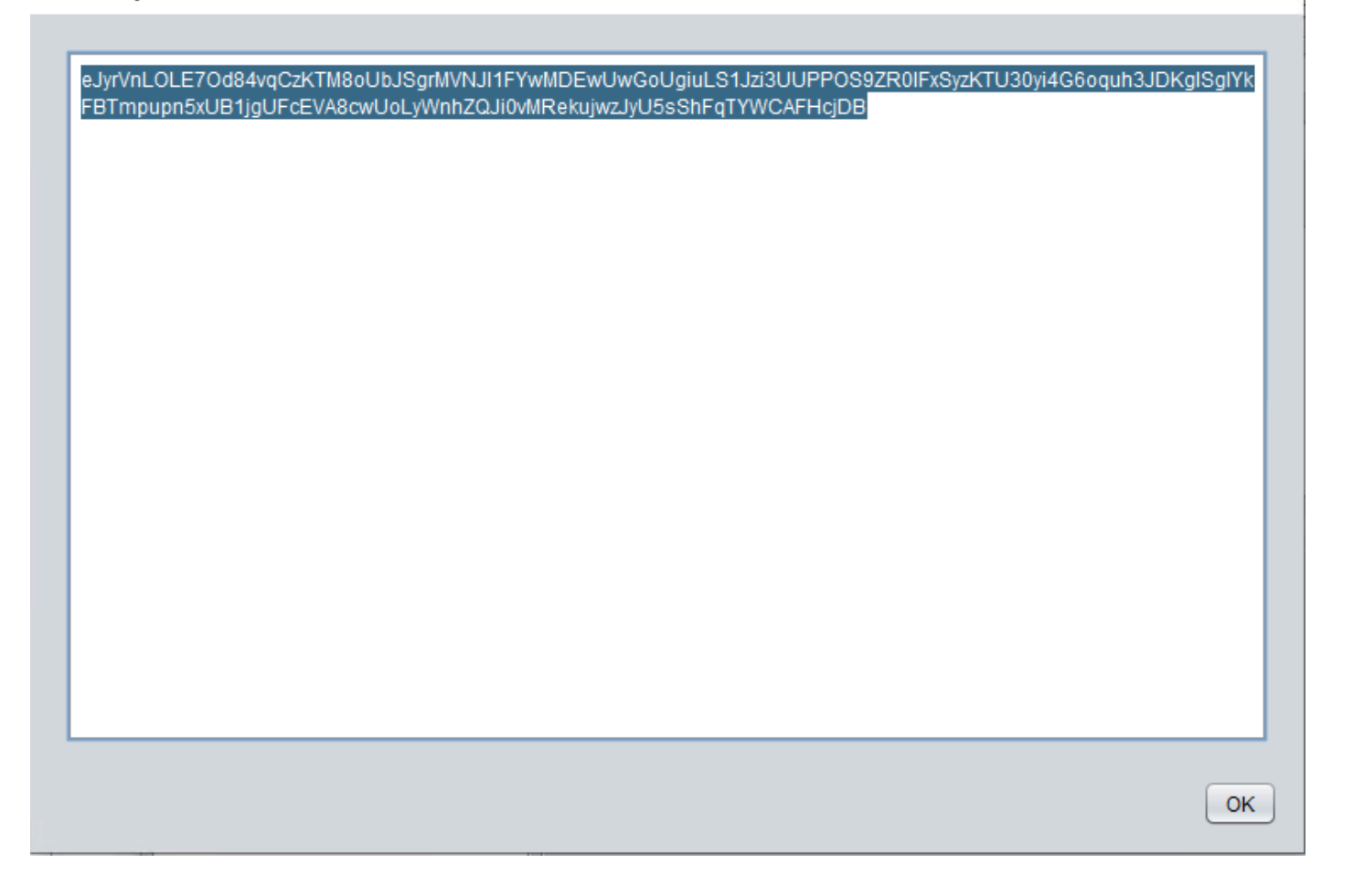

### Step 5. ASA Sample Per App VPN Configuration

```
conf t
webvpn
anyconnect-custom-attr perapp description PerAppVPN
anyconnect-custom-data perapp wildcard
eJyrVnL0LE70d84vqCzKTM8oUbJSgrMVNJI1FYwMDEwUwGoUgiuLS1Jzi3UUPPOS9ZR01FxSyzKTU30yi4G6oquh3JDKglSg
IYkFBTmpupn5xUB1jgUFcEVA8cwUoLyWnhZQJi0vMRekujwzJyU5sShFqTYWCAFHcjDB
ip local pool vpnpool 10.204.201.20-10.204.201.30 mask 255.255.255.0
access-list split standard permit 172.168.0.0 255.255.0.0
access-list split standard permit 172.16.0.0 255.255.0.0
group-policy GP-perapp internal
group-policy GP-perapp attributes
vpn-tunnel-protocol ssl-client
split-tunnel-policy tunnelspecified
split-tunnel-network-list value split
split-tunnel-all-dns disable
anyconnect-custom perapp value wildcard
tunnel-group perapp type remote-access
tunnel-group perapp general-attributes
address-pool vpnpool
default-group-policy GP-perapp
tunnel-group perapp webvpn-attributes
authentication certificate
group-alias perapp enable
```

Х

# Verify

## 6. Verify Profile Installation on AnyConnect Application

6.1. Open the AnyConnect Application and select **Connections** in the left pane. The PerApp VPN profile must be displayed under a new section called **PER-APP VPN**.

Select the i to display the advanced settings.

| 3:10 Fri 18 Mar |                | •••• 4 *           | <b>?</b> 39% 🗲 |
|-----------------|----------------|--------------------|----------------|
| AnyCo           | nnect          | VPN Connections    |                |
|                 | RIVATE NETWORK |                    |                |
| AnyConnect VPN  |                | Add VPN Connection |                |
| Connections     | VPN-Corp >     | PER-APP VPN        |                |
| Details         | Disconnected > | VPN-Corp           | (i)            |
|                 |                | Enabled            |                |
| GENERAL         |                |                    |                |
| Settings        | >              |                    |                |
| Diagnostics     | >              |                    |                |
| About           | >              |                    |                |
|                 |                |                    |                |
|                 |                |                    |                |
|                 |                |                    |                |
|                 |                |                    |                |
|                 |                |                    |                |
| 111             | 111            |                    |                |
| CIS             | CO             |                    |                |
|                 |                |                    |                |

6.2. Select the Advanced option.

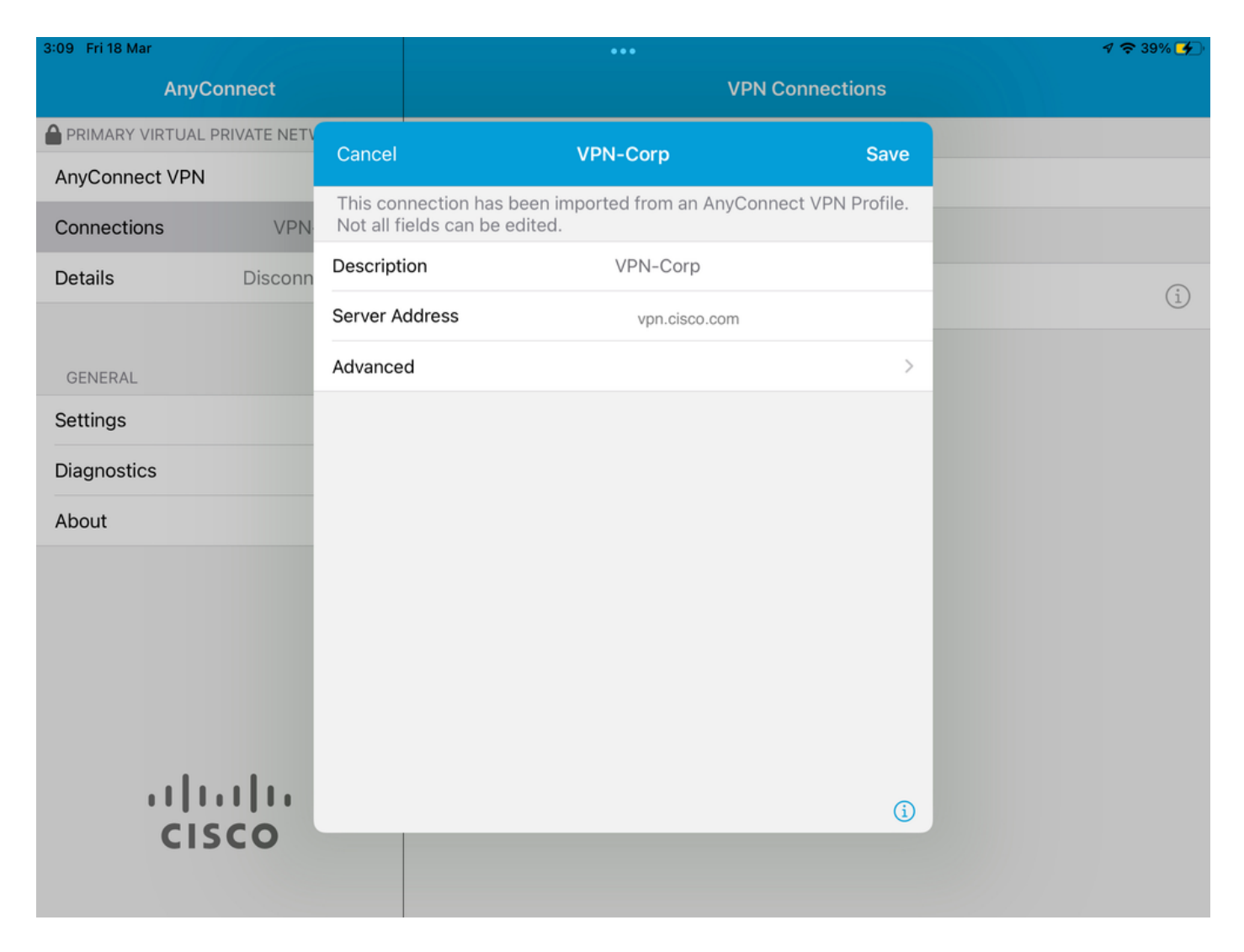

6.3. Select the App Rules option.

| 3:09 Fri 18 Mar |            |                       |                                                    | •••                                                               |                                   | 1 🗢 39% 🗲 |
|-----------------|------------|-----------------------|----------------------------------------------------|-------------------------------------------------------------------|-----------------------------------|-----------|
| AnyCor          | nnect      |                       |                                                    | VPN C                                                             | Connections                       |           |
|                 | RIVATE NET |                       | Corp                                               | Advanced                                                          |                                   |           |
| AnyConnect VPN  |            |                       | corp                                               | Advanced                                                          |                                   |           |
| Connections     | VPN        | <b>A</b>              |                                                    |                                                                   |                                   |           |
| Details         | Disconn    | Certifica             | ate                                                | h                                                                 | iolguins-scep >                   | 0         |
|                 |            | App Rul               | es                                                 |                                                                   | >                                 | (i)       |
| CENEDAL         |            | Connec                | t On Demand                                        |                                                                   |                                   |           |
| Settings        |            | TUNNEL F              | PROTOCOL                                           |                                                                   |                                   |           |
| Settings        |            | Connect               | t with IPsec                                       |                                                                   |                                   |           |
| Diagnostics     |            |                       |                                                    |                                                                   |                                   |           |
| About           |            | Only ena<br>the serve | ble 'Connect with IPse<br>er is not configured for | c' if instructed to do so by yo<br>IPsec, you will not be able to | our administrator. If<br>connect. |           |
|                 |            |                       |                                                    |                                                                   |                                   |           |
|                 |            |                       |                                                    |                                                                   |                                   |           |
|                 |            |                       |                                                    |                                                                   |                                   |           |
|                 |            |                       |                                                    |                                                                   |                                   |           |
|                 |            |                       |                                                    |                                                                   |                                   |           |
|                 |            |                       |                                                    |                                                                   |                                   |           |
|                 |            |                       |                                                    |                                                                   | í                                 |           |
| CIS             | CO         |                       |                                                    |                                                                   |                                   |           |
|                 |            |                       |                                                    |                                                                   |                                   |           |

6.4. Lastly, confirm the App Rule is installed. (Mozilla is the tunneled App desired in this document, so the app installation was successful).

| 3:09 Fri 18 Mar |         |         | •••              |           |  | 1 🗢 39% 🗲 |
|-----------------|---------|---------|------------------|-----------|--|-----------|
| AnyConnect      |         |         | VPN Connections  |           |  |           |
|                 |         | Advar   | aced             | Ann Pules |  |           |
| AnyConnect VPN  |         | Auvai   | iceu             | App Rules |  |           |
| Connections     | VPN     | oramoz  | illa iga Eirofov |           |  |           |
| Details         | Disconn | org.moz | IIIa.IOS.FITeTOX |           |  | (j)       |
|                 |         |         |                  |           |  |           |
| GENERAL         |         |         |                  |           |  |           |
| Settings        |         |         |                  |           |  |           |
| Diagnostics     |         |         |                  |           |  |           |
| About           |         |         |                  |           |  |           |
|                 |         |         |                  |           |  |           |
|                 |         |         |                  |           |  |           |
|                 |         |         |                  |           |  |           |
|                 |         |         |                  |           |  |           |
|                 |         |         |                  |           |  |           |
| il li           |         |         |                  |           |  |           |
| CIS             |         |         |                  |           |  |           |
|                 |         |         |                  |           |  |           |

# Troubleshoot

There are currently no specific troubleshooting steps for this document.